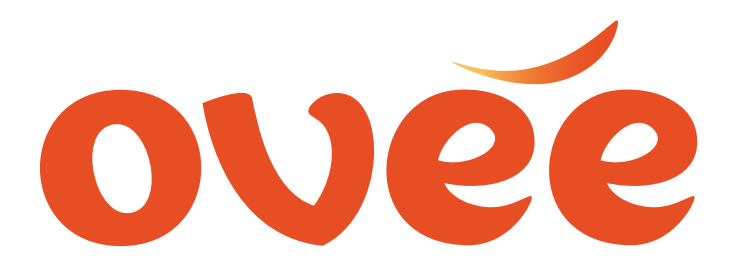

# VIMEO/OVEE Hidden Video Integration Directions

All PUBLIC videos on Vimeo can be screened on OVEE.

For those that want to show <u>HIDDEN VIDEOS</u> on OVEE you will need to create a PRO ACCOUNT in Vimeo and follow the directions below to integrate with OVEE.

### **STEP 1: CREATE A VIMEO TOKEN**

Log in to Vimeo

Top right, GO TO: Account Settings

At footer of page, GO TO: Vimeo>Developers

CLICK: MY APPS button Or go directly to <u>https://developer.vimeo.com/apps</u>

CLICK: CREATE NEW APP button

Required fields: Name: OVEE App Description: OVEE Integration APP URL: <u>https://ovee.itvs.org</u>

CLICK: AUTHENTICATION to generate token

Copy/Paste the TOKEN string and send to ITVS. We will then add it to your partner account.

THIS CAN ONLY BE DONE ONCE.

## STEP 2: HOW TO SHOW SPECIFIC HIDDEN VIDEOS ON OVEE

GO TO: SETTINGS of the specific video you want to screen as hidden on OVEE

CLICK: PRIVACY in top menu bar

Who can watch this video? CHECK: HIDE VIDEO FROM VIMEO CHANNEL (last option)

# VIMEO/OVEE Hidden Video Integration Directions – Con't

#### Where can this video be embedded?

CHECK: Only sites I choose (last option) Enter the domains you want to allow this video to appear on: ovee.itvs.org

Who can comment on this video? CHECK: No One

CLICK: SAVE CHANGES button

GO BACK TO TOP OF PAGE

CLICK: EMBED in top menu bar

Turn off all buttons on video player (they won't work anyway)

CLICK: SAVE CHANGES button

### **STEP 3: LINK HIDDEN VIMEO VIDEO TO OVEE**

On the SCHEDULE YOUR SCREENING page you can paste either full VIMEO URL, or unique video number, into OVEE during screening setup For Example: https://vimeo.com/162432151

162432151

During screening: Moderator should NOT be logged into Vimeo account and OVEE in same browser (ok if different browsers - ie Firefox vs Chrome vs Safari), and could impact audio/video sync

No Closed Captioning on VIMEO